## **Online Check-in - Step by Step**

Checking in online is simple and can be done anywhere. Just follow the steps outlined below.

**Early check-in** is open 30 days from the time of departure and is available with the purchase of a seat. **Standard (free) check-in** is open 4 days from the time of departure.

- Go to <u>www.ryanair.com</u> or access the Ryanair app
- Select the CHECK-IN option

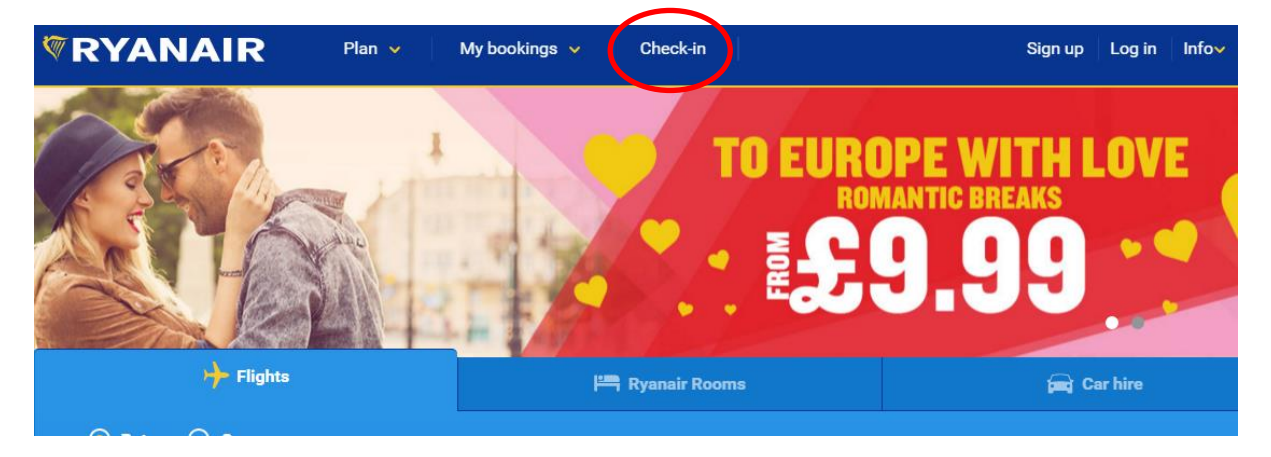

• Retrieve your booking – to do this you must have your Ryanair reservation number and the email address used to make a booking

| RYANAIR                       | Plan 🗸 My               | y bookings 🤟 | Check-in |                      | Sign up │ Log in │ Info∨ |
|-------------------------------|-------------------------|--------------|----------|----------------------|--------------------------|
| Retrieve your bookir          |                         |              |          |                      |                          |
| Don't have an accou           | Int? Get your bo        | oking now    | ,        | Log in with Facebook | C Log in with Google     |
| How would you like to get you | r booking? Add your det | alls here.   |          | Already have an      | account?                 |
| Reservation number 🚺          | e.g. BAF6GB             |              |          | Email address        |                          |
| Email address                 | e.g. john@email.com     |              |          | Password             |                          |
|                               |                         | Go           | o        | Remember me          | Log in                   |
|                               |                         |              |          |                      | Forgot your password?    |

- Error messages can happen. Don't worry; it is usually something very simple, like a mistyped letter or number in your reservation number or a typo or incorrect email address.
- Once you have retrieved your booking you will then have the opportunity to select and purchase your seats if you haven't already done so. If you wish to bypass this you should proceed to "Check-in now".

| RYANAIR                                           | Plan 👻 🛛 My boo                                                | okings 👻 Check-in                   |                                          | Sign up   Log in   Infov                                                               |
|---------------------------------------------------|----------------------------------------------------------------|-------------------------------------|------------------------------------------|----------------------------------------------------------------------------------------|
| Trip to London<br>REF: HMDI7F                     | n <b>(Stansted) ⊕ DUB - ST</b><br>11 Februar                   | N ↔ 8T<br>y 2017 · 18:50 - 20:10 13 | N - DUB<br>February 2017 · 19:40 - 21:05 | View itinerary Manage bool                                                             |
| 🧑 Home                                            | 🎢 Flight extras                                                | 🚘 Transport                         | 📇 Ryanair Rooms                          |                                                                                        |
|                                                   | Test, your flight is sorted. Let                               | 's plan the rest of your trip       |                                          | Check-in<br>Reserve a seat and check-in                                                |
| Great valu                                        | e on seats!<br>vourite seat 🔮 First on, first off 📢            | No stress                           | from <b>€ 4.00</b><br>Add to trip        | early from € 4.00<br>Standard check-in available<br>from 74. Ech 2017<br>Check-in now! |
| Add bags<br>Online exclu<br>Choose 15k            | sive prices<br>g or 20kg                                       |                                     | From € 17.00<br>Add to trip              | Share this trip 🕑 👔                                                                    |
| Bags 1x15kg · Return trip · ‡                     | € 34.00                                                        | <b>y</b>                            | QUICK ADD                                |                                                                                        |
| Car hire in London<br>Secure the guaranteed lowes | (STN) - <mark>Up to 50% off</mark><br>it car hire prices today | F                                   | REE CAR HIRE                             |                                                                                        |

• You then must select to either purchase your seat or be randomly allocated a seat for free (if your flight is within 4 days).

| ck                                                                                             | Check-in                                                                                                    |
|------------------------------------------------------------------------------------------------|----------------------------------------------------------------------------------------------------|
| <b>e</b>                                                                                       | 2 3                                                                                                    |
| Add ID document                                                                                | Check-in extras Get Boarding Pass                                                                                             |
| D Check-in info                                                                                |                                                                                                    |
| arly check-in is open 30 days from the time o<br>tandard (free) check-in is open 4 days from t | f departure and is available with the purchase of a seat.<br>he time of departure. <b>Payment fees may apply for products</b> |
| urchased during check-in.                                                                      |                                                                                                    |
| loose seat options                                                                             |                                                                                                    |
| Dublin T1 - Madrid T1                                                                          | Madrid T1- Dublin T1                                                                                                    |
| 3rd Feb - 06:25 - 10:00                                                                        | 3rd Feb - 17:35 - 19:15                                                                                                    |
|                                                                                                |                                                                                                    |
| Randomly allocated seat This option is free of charge                                          | Randomly allocated seat Your seat will be randomly allocated                                                                  |
| Choose your seat € 4                                                                           | Choose your seat € 4                                                                                                    |
| Choose a speedy exit or extra<br>legroom                                                       | Choose a speedy exit or extra<br>legroom                                                                                      |
| Check-in later<br>Up to 2 hours before flight                                                  | Check-in later<br>Up to 2 hours before flight                                                                                 |
|                                                                                                |                                                                                                    |
|                                                                                                | Cancel Continu                                                                                                    |

• Once you have selected an option, select continue to either pay for your seats or retrieve your boarding pass.

| Add ID document | Check-in extras                | Get Boarding Pas               |
|-----------------|--------------------------------|--------------------------------|
| Passenger       | Dublin T1 to London (Stansted) | London (Stansted) to Dublin T1 |
| Test Test       | View Boarding Pass             | View Boarding Pass             |
|                 | View all Boarding Pa           | sses                           |
|                 |                                |                                |
|                 |                                |                                |

| 0 | ancel | Done |
|---|-------|------|
|   |       |      |

• Check in is complete and you can now download or print your boarding pass. Enjoy your trip!

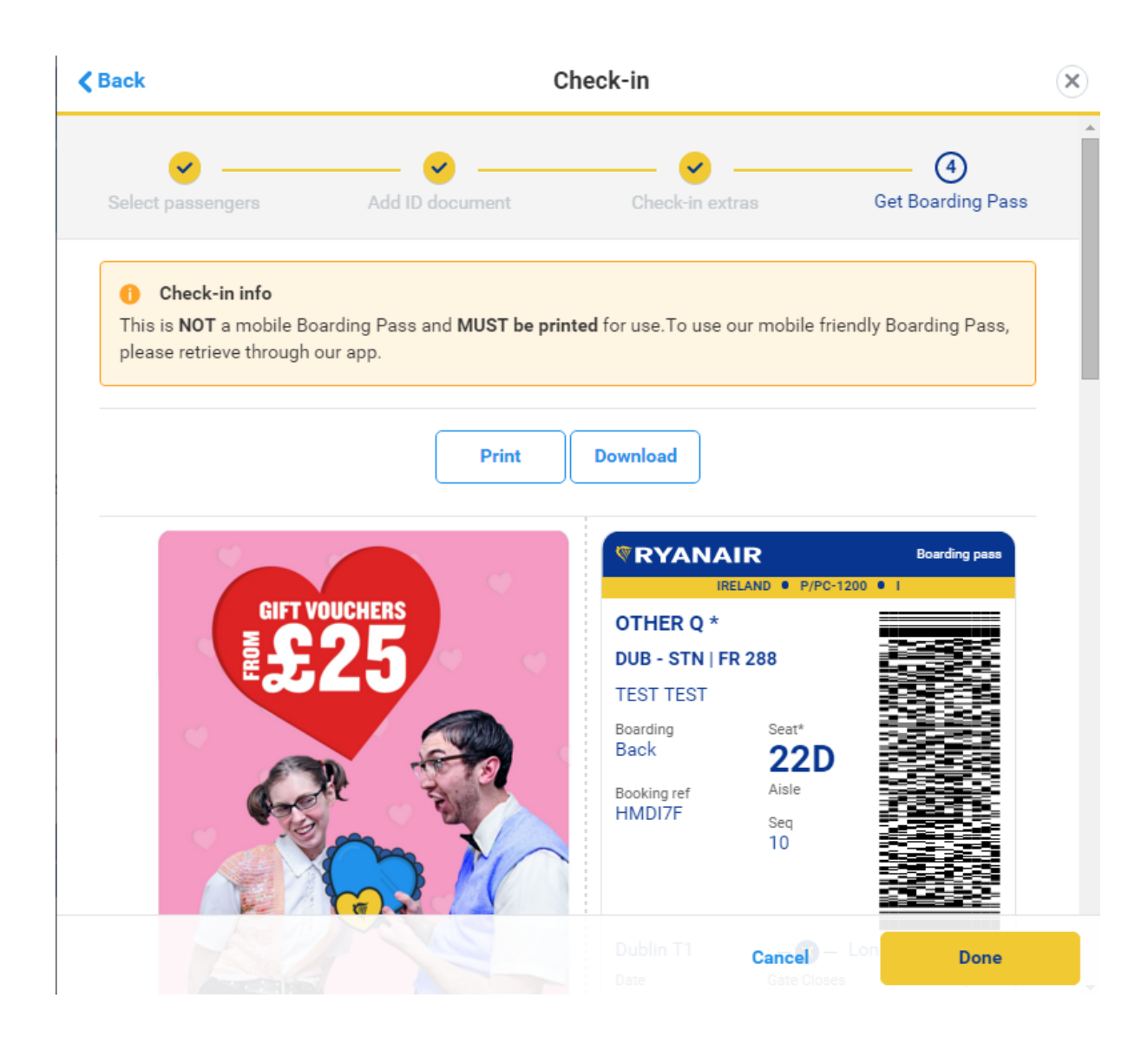